Gemeinde Nottuln

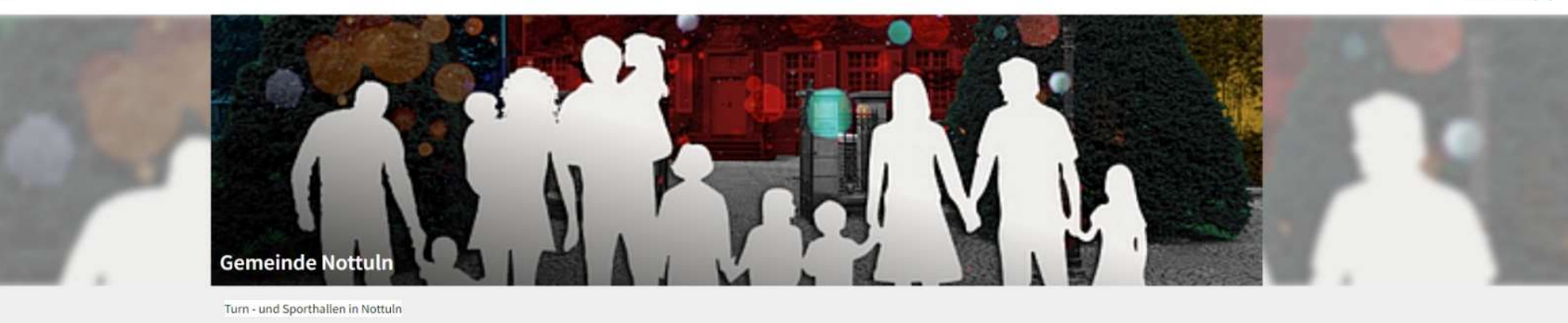

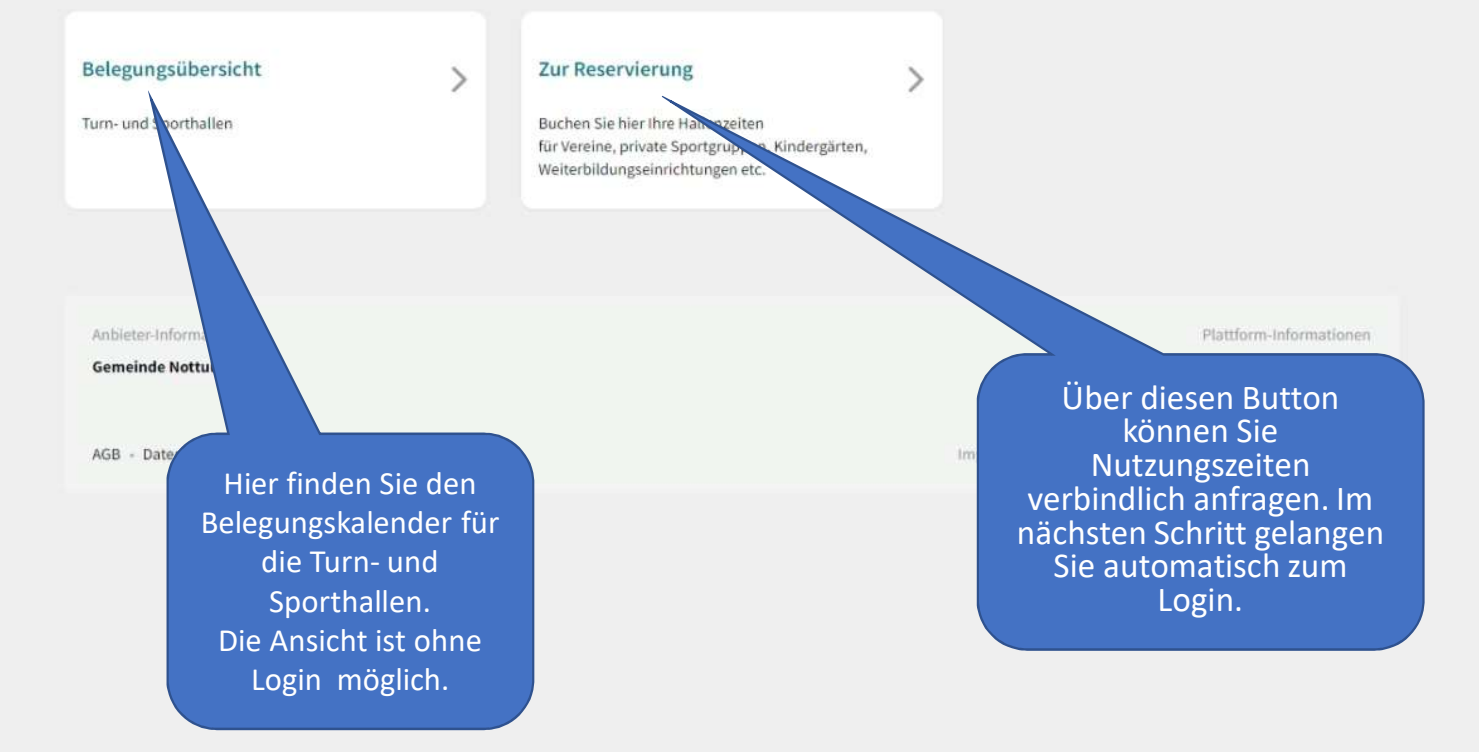

> ② Wählen Sie hier den Wunschzeitraum. Tages - Wochen – oder Monatsansichten sind möglich.

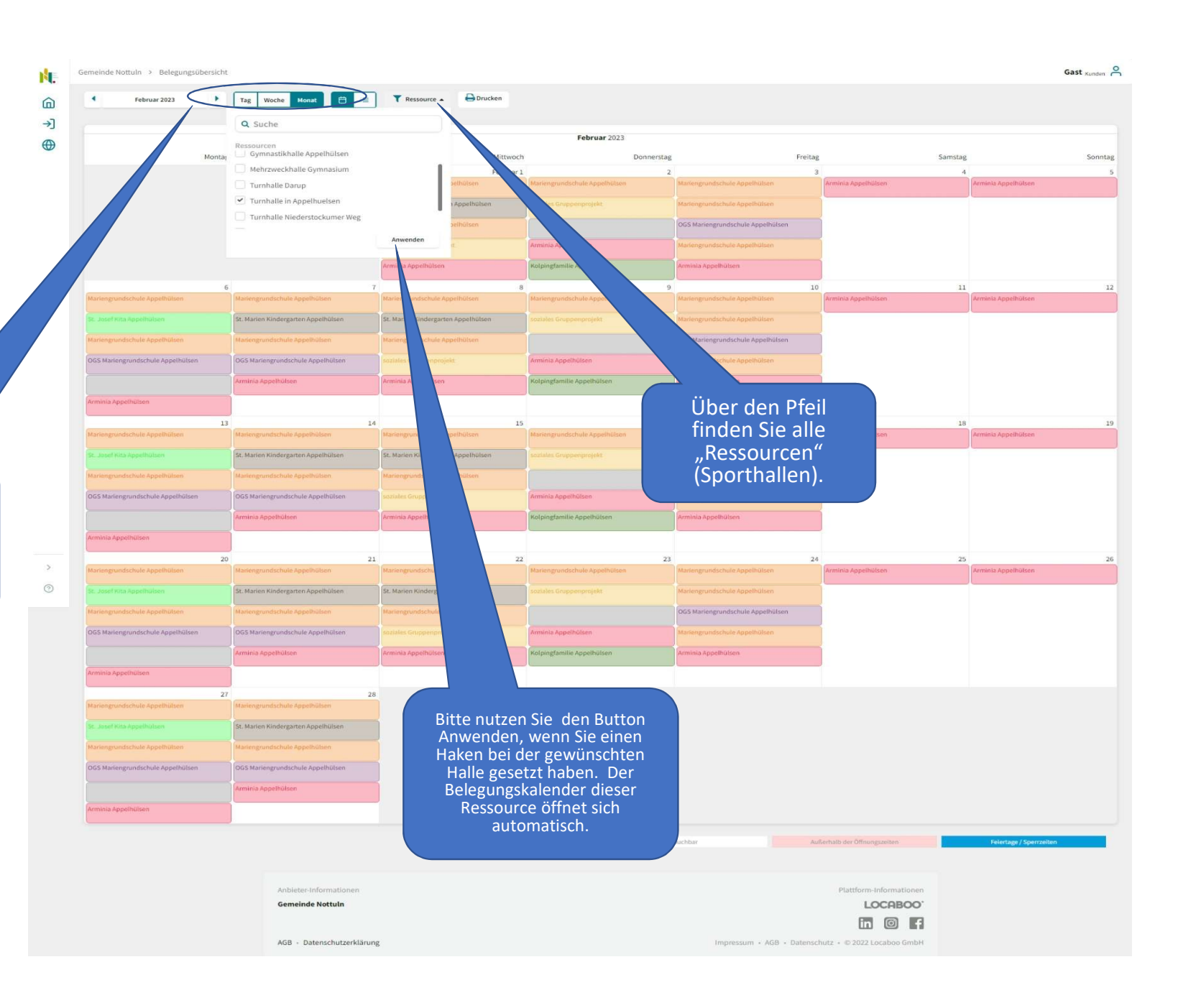

**▶**. ⓐ → ●

|                                                                                             | Nour<br>Killer<br>Kenner |
|---------------------------------------------------------------------------------------------|--------------------------|
|                                                                                             | KUNDEN LOGIN<br>E-Mail   |
|                                                                                             | Passwort                 |
|                                                                                             | Eingeloggt bleiben       |
| Bitte loggen Sie sich ein,<br>um eine verbindliche<br>Reservierungsanfrage zu<br>versenden. | · osarivi vergessen:     |

> ⑦

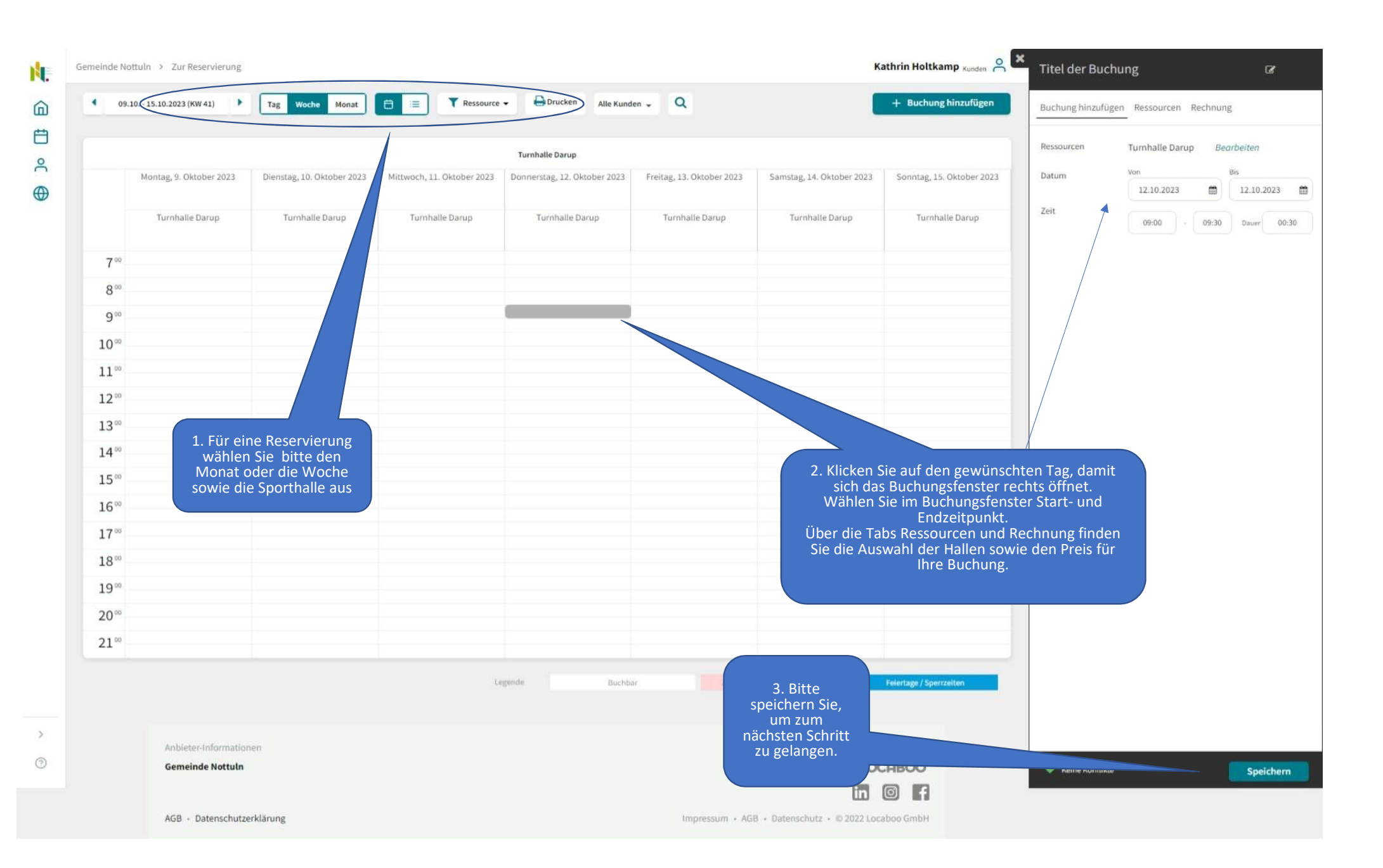

## **Buchung gespeichert**

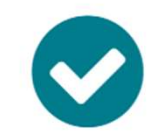

Ihre Buchung wurde gespeichert und zu Ihrem Warenkorb hinzugefügt. Bitte gehen Sie zur Kasse um Ihre Buchung abzuschließen.

Schließen

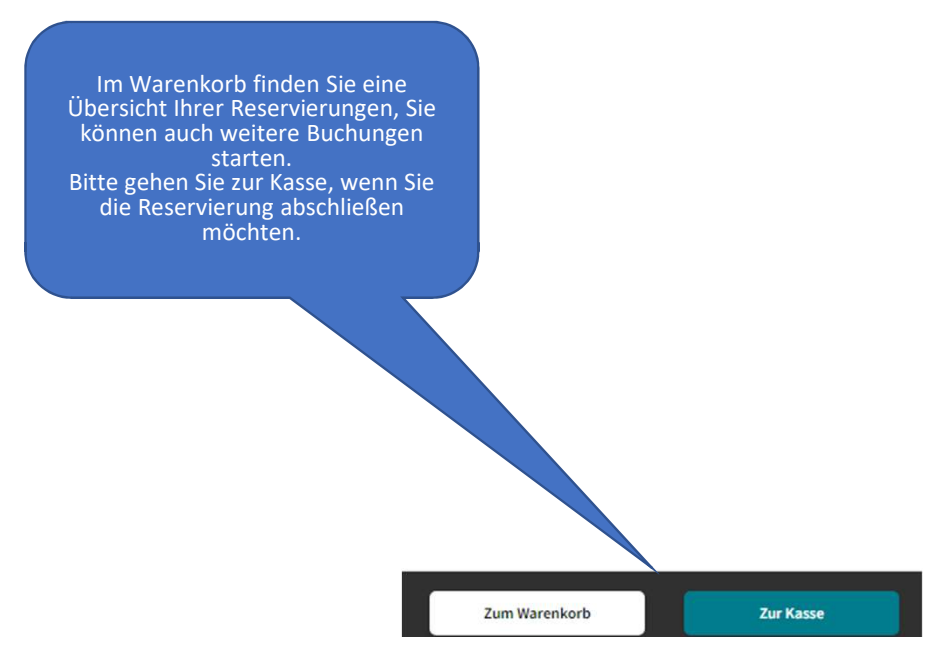

## Ihre Buchungs-Anfrage

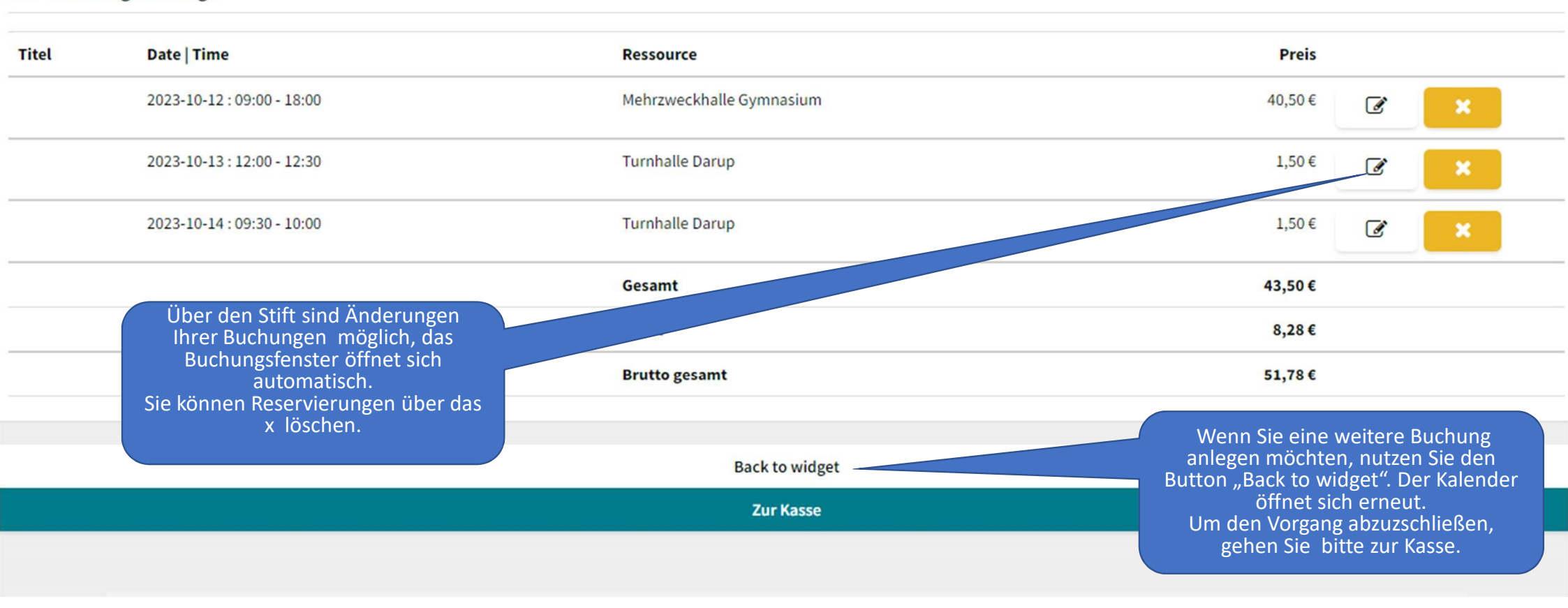

## Date | Time Titel Ressource Preis Mehrzweckhalle Gymnasium 40,50€ 2023-10-12:09:00-18:00 Gutscheincode verwenden Turnhalle Darup 1,50€ 2023-10-13:12:00-12:30 Gutscheincode verwenden Turnhalle Darup 2023-10-14:09:30-10:00 1,50€ Gutscheincode verwenden 43,50€ Gesamt MwSt 8,28€ Brutto gesamt 51,78€ Bitte akzeptieren Sie die

Bitte akzeptieren Sie die Allgemeinen Geschäftsbedingungen, bevor Sie die Anfrage absenden. Sie erhalten eine Bestätigung per Email.

Ihre Buchungs-Anfrage

1

C

Ø

Ich habe die Allgemeinen Geschäftsbedingungen gelesen und akzeptiere diese.

Anfragen >